# Re-slotting Volumes Within The Same Repository

# **Select Volumes to Re-slot**

If you are going to use a scanner to physically scan the Volumes into the new Slots there is no need to select the Volumes in TapeMaster so you can skip this step.

Select Volumes from the inventory window that require re-slotting using Shift+Click and/or Ctrl+Click.

Copy the Volume-ID's to the clipboard by right clicking highlighted Volumes and selecting Edit > Copy > Unqualified Volumes

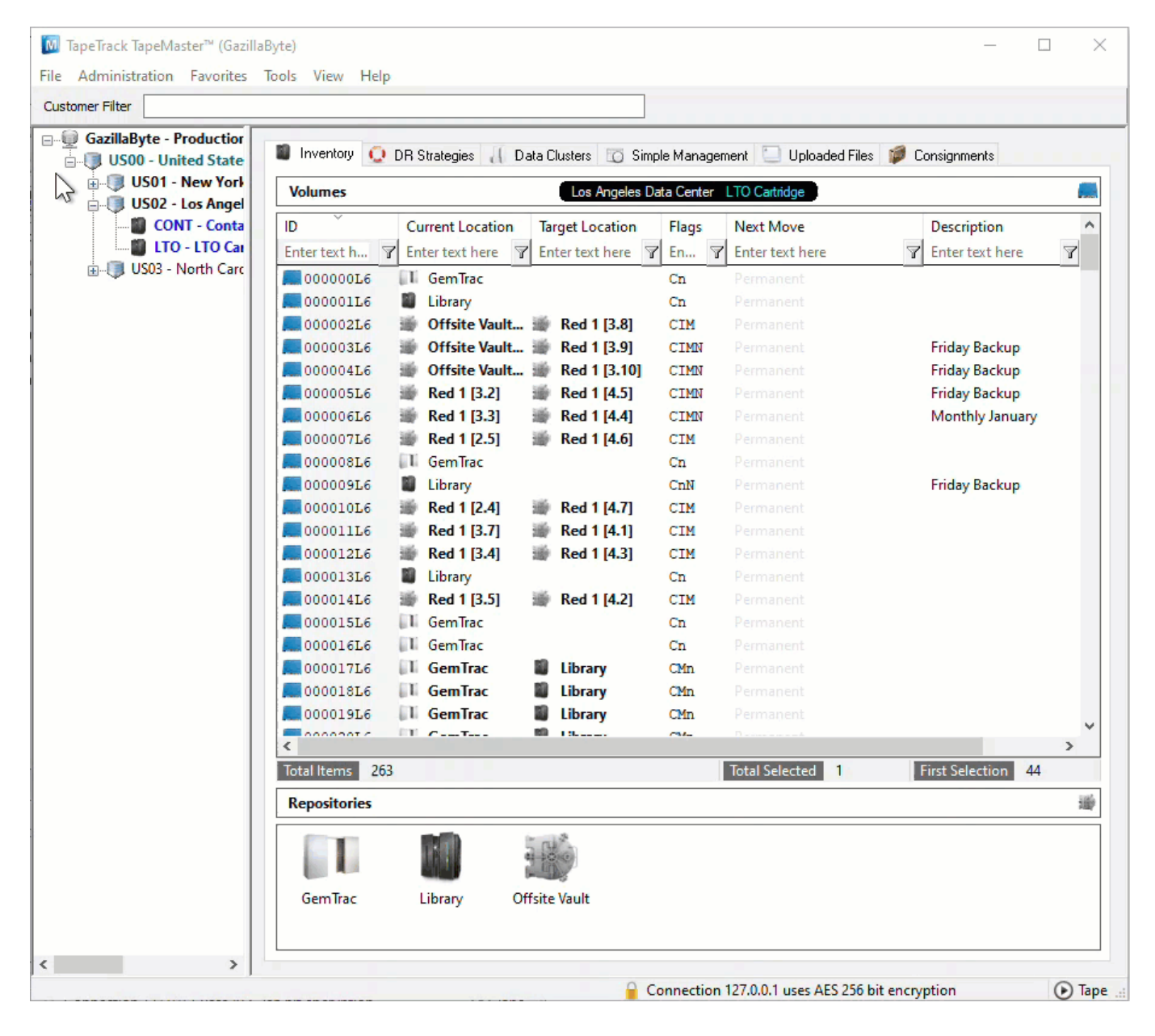

# **Open Repository Map**

Right click the required Repository and select View Repository Usage Map to open the Slot allocation window.

| M TapeTrack TapeMaster™ (Gazilla<br>File Administration Favorites | aByte)<br>Tools View Help |                      |                   |              |                       | - [                |          |
|-------------------------------------------------------------------|---------------------------|----------------------|-------------------|--------------|-----------------------|--------------------|----------|
| Customer Filter                                                   | ions nen nep              |                      |                   |              |                       |                    |          |
| GazillaByte - Productior                                          | 📓 Inventory 🧕             | DR Strategies 🔏 Data | a Clusters 🔯 Simp | ole Managerr | nent 🛄 Uploaded Fi    | les 🧊 Consignments |          |
| US01 - New York                                                   | Volumes                   |                      | Los Angeles Da    | ata Center   | LTO Cartridge         |                    |          |
| US02 - Los Angel                                                  |                           | Current Location     | Target Location   | Elage        | Next Mayo             | Description        | ~        |
|                                                                   |                           |                      | larget Location   |              | Next Move             | Description        |          |
| US03 - North Care                                                 | Enter text n Y            | Enter text here      | Enter text here   | En Y         | Enter text here       | Y Enter text here  | <u>Y</u> |
|                                                                   | 000000L6                  | GemTrac              |                   | Cn           |                       |                    |          |
|                                                                   | 000001L6                  | Library              |                   | Cn           |                       |                    |          |
|                                                                   | 000002L6                  | Offsite Vault 1      | Red 1 [3.8]       | CIM          |                       |                    |          |
|                                                                   | 000003L6                  | Offsite Vault 1      | Red 1 [3.9]       | CIMN         |                       | Friday Backup      |          |
|                                                                   | 000004L6                  | Offsite Vault :      | Red 1 [3.10]      | CIMN         |                       | Friday Backup      |          |
|                                                                   | 00000516                  | Red 1 [3.2]          | Red 1 [4.5]       | CIMN         |                       | Friday Backup      |          |
|                                                                   | <b>E</b> 000006L6         | Red 1 [3.3]          | Red 1 [4.4]       | CIMN         |                       | Monthly January    |          |
|                                                                   | 000007L6                  | Red 1 [2.5]          | Red 1 [4.6]       | CIM          |                       |                    |          |
|                                                                   | <b>000008L6</b>           | GemTrac              |                   | Cn           |                       |                    |          |
|                                                                   | <b>E</b> 000009L6         | Library              |                   | CnN          |                       | Friday Backup      |          |
|                                                                   | <b>000010L6</b>           | i Red 1 [2.4]        | 🖗 Red 1 [4.7]     | CIM          |                       |                    |          |
|                                                                   | E 000011L6                | i Red 1 [3.7]        | 🖗 Red 1 [4.1]     | CIM          |                       |                    |          |
|                                                                   | <b>E</b> 000012L6         | i Red 1 [3.4]        | 🖗 Red 1 [4.3]     | CIM          |                       |                    |          |
|                                                                   | E 000013L6                | Library              |                   | Cn           |                       |                    |          |
|                                                                   | <b>E</b> 000014L6         | 🏽 Red 1 [3.5]        | 🖗 Red 1 [4.2]     | CIM          |                       |                    |          |
|                                                                   | E 000015L6                | GemTrac              |                   | Cn           |                       |                    |          |
|                                                                   | E 000016L6                | GemTrac              |                   | Cn           |                       |                    |          |
|                                                                   | E 000017L6                | GemTrac              | Library           | CMn          |                       |                    |          |
|                                                                   | E 000018L6                | GemTrac              | Library           | CMn          |                       |                    |          |
|                                                                   | 00001916                  | GemTrac              | Library           | CMn          |                       |                    |          |
|                                                                   | -                         | IT Control I         | n                 | <u></u>      |                       |                    | ~        |
|                                                                   | Total Items 262           |                      |                   |              |                       |                    | >        |
|                                                                   | Describering 200          |                      |                   |              |                       |                    | 196      |
|                                                                   | Repositories              |                      |                   |              |                       |                    | 7887     |
|                                                                   |                           | iii j                | Rec.              |              |                       |                    |          |
|                                                                   | GemTrac                   | Library Offs         | ite Vault         |              |                       |                    |          |
| < >>                                                              |                           |                      |                   |              |                       |                    |          |
|                                                                   |                           |                      | C C               | onnection    | 127.0.0.1 uses AES 25 | 6 bit encryption   | Tape     |

# **Select Slots**

#### **Automatically Selected Slots**

Right click the highlighted Volumes and select Assignment Helper.

From the Assignment Helper window, set the fields

- Slots Required to the number or Slots required or the number of Volumes to be Slotted.
- Slotting Method
  - $\circ$  First Available to Slot the Volumes in the first available Slots (starting at one and

- working upwards until the required number are selected)
- Intellislotting to Slot the Volumes in the first available group of consecutive Slots available to fit all Volumes.

Click OK to close the window and select the Slots, click OK to the confirmation popup.

| Slot     | Zone  | Location Volume-II | D Status       |  |
|----------|-------|--------------------|----------------|--|
| 000001   | Red 1 | 1.1 属 0000         | 063L5 Reserved |  |
| 000002   | Red 1 | 1.2 💻 0000         | 063L6 Reserved |  |
| 000003   | Red 1 | 1.3 💻 0000         | 064L5 Reserved |  |
| 000004   | Red 1 | 1.4 💻 0000         | 064L6 Reserved |  |
| 000005   | Red 1 | 1.5 💻 0000         | 065L6 Reserved |  |
| 000006   | Red 1 | 1.6 💻 0000         | 045L6 Reserved |  |
| 000007   | Red 1 | 1.7 💻 0000         | 059L6 Reserved |  |
| S00000 🖸 | Red 1 | 1.8 💻 0000         | 060L6 Reserved |  |
| 000009   | Red 1 | 1.9 💻 0000         | 3916 Reserved  |  |
| 000010   | Red 1 | 1.10 💻 0000        | 047L6 Reserved |  |
| 000011   | Red 1 | 2.1 💻 0000         | 023L6 Reserved |  |
| 000012   | Red 1 | 2.2 💻 0000         | 041L6 Reserved |  |
| 000013   | Red 1 | 2.3 💻 0000         | 022L6 Occupied |  |
| 000014   | Red 1 | 2.4                | Empty          |  |
| 000015   | Red 1 | 2.5                | Empty          |  |
| 0000 16  | Red 1 | 2.6 💻 0000         | 30L6 Reserved  |  |
| 000017   | Red 1 | 2.7 💻 0000         | 32L6 Reserved  |  |
| 0000 18  | Red 1 | 2.8 💻 0000         | 052L6 Reserved |  |
| 000019   | Red 1 | 2.9 💻 0000         | 046L6 Reserved |  |
| 000020   | Red 1 | 2.10               | Empty          |  |
| 000021   | Red 1 | 3.1                | Empty          |  |
| 000022   | Red 1 | 3.2                | Empty          |  |
| 000023   | Red 1 | 3.3                | Empty          |  |
| 000024   | Red 1 | 3.4                | Empty          |  |
| 000025   | Red 1 | 3.5                | Empty          |  |
| 000026   | Red 1 | 3.6 💻 0000         | 027L6 Reserved |  |
| 000027   | Red 1 | 3.7                | Empty          |  |
| 000028   | Red 1 | 3.8 💻 0000         | 002L6 Reserved |  |
|          | -     |                    |                |  |

# **Manually Assigned Slots**

Scroll through the listing of Slots and select the required Slots using Shift+Click and/or Ctrl+Click until the correct number of slots are selected for the number of Volumes to be assigned.

If your Volume-ID's are copied to your clipboard, right click the highlighted Slots and select Edit > Paste Volume List Into Slots.

| Offsite Vault | t     |                    |               |                |   | _               |    | × |
|---------------|-------|--------------------|---------------|----------------|---|-----------------|----|---|
| Slot          | Zone  | Location Volume-ID | Status        |                |   |                 |    | ^ |
| <b>000001</b> | Red 1 | 1.1 💻 0000         | 6315 Reserved |                |   |                 |    |   |
| 000002        | Red 1 | 1.2 💻 0000         | 6316 Reserved |                |   |                 |    |   |
| 000003        | Red 1 | 1.3 💻 0000         | 64L5 Reserved |                |   |                 |    |   |
| 000004        | Red 1 | 1.4 💻 0000         | 64L6 Reserved |                |   |                 |    |   |
| 000005        | Red 1 | 1.5 💻 0000         | 6516 Reserved |                |   |                 |    |   |
| 000006        | Red 1 | 1.6 💻 0000         | 45L6 Reserved |                |   |                 |    |   |
| 000007        | Red 1 | 1.7 💻 0000         | 5916 Reserved |                |   |                 |    |   |
| S00000 💟      | Red 1 | 1.8 💻 0000         | 6016 Reserved |                |   |                 |    |   |
| 000009        | Red 1 | 1.9 💻 0000         | 3916 Reserved |                |   |                 |    |   |
| 000010        | Red 1 | 1.10 💻 0000        | 47L6 Reserved |                |   |                 |    |   |
| 000011        | Red 1 | 2.1 💻 0000         | 23L6 Reserved |                |   |                 |    |   |
| 000012        | Red 1 | 2.2 💻 0000         | 41L6 Reserved |                |   |                 |    |   |
| 000013        | Red 1 | 2.3 💻 0000         | 2216 Occupied |                |   |                 |    |   |
| 000014        | Red 1 | 2.4                | Empty         |                |   |                 |    |   |
| 000015        | Red 1 | 2.5                | Empty         |                |   |                 |    |   |
| 000016        | Red 1 | 2.6 💻 0000         | 30L6 Reserved |                |   |                 |    |   |
| 000017        | Red 1 | 2.7 💻 0000         | 3216 Reserved |                |   |                 |    |   |
| 000018        | Red 1 | 2.8 💻 0000         | 5216 Reserved |                |   |                 |    |   |
| 000019        | Red 1 | 2.9 💻 0000         | 46L6 Reserved |                |   |                 |    |   |
| 000020        | Red 1 | 2.10               | Empty         |                |   |                 |    |   |
| 000021        | Red 1 | 3.1                | Empty         |                |   |                 |    |   |
| 000022        | Red 1 | 3.2                | Empty         |                |   |                 |    |   |
| 000023        | Red 1 | 3.3                | Empty         |                |   |                 |    |   |
| 000024        | Red 1 | 3.4                | Empty         |                |   |                 |    |   |
| 000025        | Red 1 | 3.5                | Empty         |                |   |                 |    |   |
| 000026        | Red 1 | 3.6 💻 0000         | 27L6 Reserved |                |   |                 |    |   |
| 000027        | Red 1 | 3.7                | Empty         |                |   |                 |    |   |
| 000028        | Red 1 | 3.8 💻 0000         | 02L6 Reserved |                |   |                 |    |   |
| 000029        | Red 1 | 3.9 💻 0000         | 0316 Reserved |                |   |                 |    | Y |
| Total Items   | 60    |                    |               | Total Selected | 1 | First Selection | 49 |   |

If you are using a scanner to scan each Volume to a Slot, right click the highlighted Slots and select Scan > Scan To Assign to open the Scan window. Scan the Barcodes in the order you want to assign each Volume to the selected Slots. Close the Scan window when Volumes have all been scanned.

| Onsite vau | L     |                    |             |   |
|------------|-------|--------------------|-------------|---|
| lot        | Zone  | Location Volume-ID | Status      |   |
| 000001     | Red 1 | 1.1 💻 000063       | L5 Reserved |   |
| 000002     | Red 1 | 1.2 💻 000063       | L6 Reserved |   |
| 000003     | Red 1 | 1.3 💻 000064       | L5 Reserved |   |
| 000004     | Red 1 | 1.4 💻 000064       | L6 Reserved |   |
| 000005     | Red 1 | 1.5 💻 000065       | L6 Reserved |   |
| 000006     | Red 1 | 1.6 💻 000045       | L6 Reserved |   |
| 000007     | Red 1 | 1.7 💻 000059       | L6 Reserved |   |
| 000008     | Red 1 | 1.8 💻 000060       | L6 Reserved |   |
| 000009     | Red 1 | 1.9 💻 000039       | L6 Reserved |   |
| 000010     | Red 1 | 1.10 💻 000047      | L6 Reserved |   |
| 000011     | Red 1 | 2.1 💻 000023       | L6 Reserved |   |
| 000012     | Red 1 | 2.2 💻 000041       | L6 Reserved |   |
| 000013     | Red 1 | 2.3 💻 000022       | L6 Occupied |   |
| 000014     | Red 1 | 2.4                | Empty       |   |
| 000015     | Red 1 | 2.5                | Empty       |   |
| 000016     | Red 1 | 2.6 💻 000030       | L6 Reserved |   |
| 000017     | Red 1 | 2.7 🛄 000032       | L6 Reserved |   |
| 000018     | Red 1 | 2.8 💻 000052       | L6 Reserved |   |
| 000019     | Red 1 | 2.9 💻 000046       | L6 Reserved |   |
| 000020     | Red 1 | 2.10               | Empty       |   |
| 000021     | Red 1 | 3.1                | Empty       |   |
| 000022     | Red 1 | 3.2                | Empty       |   |
| 000023     | Red 1 | 3.3                | Empty       |   |
| 000024     | Red 1 | 3.4                | Empty       |   |
| 000025     | Red 1 | 3.5                | Empty       |   |
| 000026     | Red 1 | 3.6 💻 000027       | L6 Reserved |   |
| 000027     | Red 1 | 3.7                | Empty       |   |
| 000028     | Red 1 | 3.8 💻 000002       | L6 Reserved |   |
|            | -     |                    |             | > |

# **Apply Updates**

Right click the highlighted Volumes and select Update to reserve the Slots and place Volumes into a move.

| 2        |         |          | -         |                      |  |   |
|----------|---------|----------|-----------|----------------------|--|---|
| lot      | Zone    | Location | Volume-ID | Status               |  |   |
| 000001   | Red 1   | 1.1      | 000063L5  | Reserved             |  |   |
| 000002   | Red 1   | 1.2      | 000063L6  | Reserved             |  |   |
| 000003   | Red 1   | 1.3      | 000064L5  | Reserved             |  |   |
| 000004   | Red 1   | 1.4      | 000064L6  | Reserved             |  |   |
| 000005   | Red 1   | 1.5      | 00006516  | Reserved             |  |   |
| 000006   | Red 1   | 1.6      | 000045L6  | Reserved             |  |   |
| 000007   | Red 1   | 1.7      | 00005916  | Reserved             |  |   |
| S00000 💟 | Red 1   | 1.8      | 000060L6  | Reserved             |  |   |
| 000009   | Red 1   | 1.9      | 000039L6  | Reserved             |  |   |
| 000010   | Red 1   | 1.10     | 000047L6  | Reserved             |  |   |
| 000011   | Red 1   | 2.1      | 000023L6  | Reserved             |  |   |
| 000012   | Red 1   | 2.2      | 00004116  | Reserved             |  |   |
| 000013   | Red 1   | 2.3      | 00002216  | Occupied             |  |   |
| 000014   | Red 1   | 2.4      |           | Empty                |  |   |
| 000015   | Red 1   | 2.5      |           | Empty                |  |   |
| 000016   | Red 1   | 2.6      | 000030L6  | Reserved             |  |   |
| 000017   | Red 1   | 2.7      | 00003216  | Reserved             |  |   |
| 000018   | Red 1   | 2.8      | 00005216  | Reserved             |  |   |
| 000019   | Red 1   | 2.9      | 000046L6  | Reserved             |  |   |
| 000020   | 🙆 Red 1 | 2.10     | 000010L6  | Paste update pending |  |   |
| 000021   | 🙆 Red 1 | 3.1      | 000011L6  | Paste update pending |  |   |
| 000022   | Red 1   | 3.2      | 000012L6  | Paste update pending |  |   |
| 000023   | Red 1   | 3.3      |           | Empty                |  |   |
| 000024   | Red 1   | 3.4      |           | Empty                |  |   |
| 000025   | Red 1   | 3.5      |           | Empty                |  |   |
| 000026   | Red 1   | 3.6      | 00002716  | Reserved             |  |   |
| 000027   | Red 1   | 3.7      |           | Empty                |  |   |
| 000028   | Red 1   | 3.8      | 00000216  | Reserved             |  |   |
| 2        |         |          |           |                      |  | > |

# **Confirming Volumes Into Slots**

Volumes may be left in a move status to allow librarian staff to scan them in the Slots using your usual Scan-Inn process or thy can be confirmed in through either the Repository Usage Map window or TapeMaster Inventory window.

To Confirm the Volumes in the Repository Usage Map window, right click the highlighted Volumes and select Confirm.

| Stot         Zone         Location         Volume-ID         Status           0 000001         Red 1         1.1         000063L5         Reserved           0 000003         Red 1         1.2         000063L6         Reserved           0 000004         Red 1         1.4         000064L5         Reserved           0 000005         Red 1         1.5         000065L6         Reserved           0 000005         Red 1         1.6         000065L6         Reserved           0 000005         Red 1         1.7         000055L6         Reserved           0 000007         Red 1         1.7         000055L6         Reserved           0 000008         Red 1         1.7         000055L6         Reserved           0 000007         Red 1         1.9         000035L6         Reserved           0 000010         Red 1         2.1         0000216         Reserved           0 000011         Red 1         2.2         000041L6         Reserved           0 000012         Red 1         2.4         Empty           0 000013         Red 1         2.5         Empty           0 000014         Red 1         2.6         000032L6         Reserved                                                                                                    | 🍯 Offsite Vau   | lt      |                    |            |                |     |                |    | $\times$ |
|----------------------------------------------------------------------------------------------------|-----------------|---------|--------------------|------------|----------------|-----|----------------|----|----------|
| Solt         Zone         Location         Volume-ID         Status           © 000001         Red 1         1.1         00006316         Reserved           © 000002         Red 1         1.2         00006316         Reserved           © 000003         Red 1         1.3         00006316         Reserved           © 000005         Red 1         1.4         00006416         Reserved           © 000005         Red 1         1.6         00004516         Reserved           © 000005         Red 1         1.6         00004516         Reserved           © 000005         Red 1         1.6         0000516         Reserved           © 000005         Red 1         1.8         0000616         Reserved           © 000005         Red 1         1.9         00003516         Reserved           © 000010         Red 1         2.1         00003516         Reserved           © 000012         Red 1         2.4         Empty           © 000013         Red 1         2.5         Empty           © 000016         Red 1         2.6         0000316         Reserved           © 000017         Red 1         2.6         0000316         Reserved                                                                                                    |                 |         |                    |            |                |     |                |    |          |
| © 000001       ● Red 1       1.1       ● 0000631.5       Reserved         © 000002       ● Red 1       1.2       ● 0000631.6       Reserved         © 000003       ● Red 1       1.3       ● 0000641.6       Reserved         © 000005       ● Red 1       1.5       ● 0000651.6       Reserved         © 000005       ● Red 1       1.6       ● 000051.6       Reserved         © 000007       ● Red 1       1.7       ● 000051.6       Reserved         © 000008       ● Red 1       1.8       ● 000051.6       Reserved         © 000009       ● Red 1       1.9       ● 0000321.6       Reserved         © 000010       ● Red 1       2.1       ● 0000321.6       Reserved         © 000011       ● Red 1       2.3       ● 0000321.6       Reserved         © 000012       ● Red 1       2.4       Empty         © 000014       ● Red 1       2.5       Empty         © 000015       ● Red 1       2.6       ● 0000321.6       Reserved         © 000014       ● Red 1       2.6       ● 0000321.6       Reserved         © 000015       ● Red 1       2.6       ● 0000321.6       Reserved         © 000016       ● Red 1                                                                                                    | Slot            | Zone    | Location Volume-ID | Status     |                |     |                |    | ^        |
| 1       000002       Red 1       1.2       000063L6       Reserved         1       0.00004       Red 1       1.3       000064L5       Reserved         1       0.00004       Red 1       1.4       000064L6       Reserved         1       0.00005       Red 1       1.5       000065L6       Reserved         1       0.00005       Red 1       1.6       000065L6       Reserved         1       0.000007       Red 1       1.7       000055L6       Reserved         1       0.000007       Red 1       1.8       000065L6       Reserved         1       0.000007       Red 1       1.9       000035L6       Reserved         1       0.000010       Red 1       1.10       000032L6       Reserved         1       0.00011       Red 1       2.1       000022L6       Occupied         1       0.00012       Red 1       2.5       Enpty       000014       Red 1       2.6         1       0.000116       Red 1       2.6       000032L6       Reserved       000017       Red 1       2.8       000052L6       Reserved       0000116       Red 1       2.9       000011L6       Reserved       000002L6                                                                                                    | 000001          | Red 1   | 1.1 💻 0000631      | 5 Reserved |                |     |                |    |          |
| 0 000003       Red 1       1.3       000064L5       Reserved         0 000004       Red 1       1.4       000064L6       Reserved         0 000005       Red 1       1.5       000045L6       Reserved         0 000006       Red 1       1.6       000045L6       Reserved         0 000007       Red 1       1.7       000055L6       Reserved         0 000008       Red 1       1.8       000061L6       Reserved         0 000010       Red 1       1.0       000031L6       Reserved         0 000011       Red 1       2.1       000032L6       Reserved         0 000012       Red 1       2.2       000041L6       Reserved         0 000013       Red 1       2.3       000022L6       Occupied         0 000014       Red 1       2.4       Empty         0 000015       Red 1       2.5       Empty         0 000017       Red 1       2.6       000032L6       Reserved         0 000017       Red 1       2.9       000044L6       Reserved         0 000017       Red 1       2.9       000041L6       Reserved         0 000021       Red 1       3       Empty       0000021       <                                                                                                    | 000002          | Red 1   | 1.2 💻 000063I      | 6 Reserved |                |     |                |    |          |
| □ 000004       Red 1       1.4       000064L6       Reserved         □ 000005       Red 1       1.5       000065L6       Reserved         □ 000006       Red 1       1.6       000045L6       Reserved         □ 000007       Red 1       1.7       000055L6       Reserved         □ 000008       Red 1       1.8       00006L6       Reserved         □ 000009       Red 1       1.9       000033L6       Reserved         □ 000010       Red 1       2.1       000021L6       Reserved         □ 000012       Red 1       2.3       000022L6       Occupied         □ 000013       Red 1       2.4       Empty         □ 000014       Red 1       2.6       000032L6       Reserved         □ 000015       Red 1       2.6       000032L6       Reserved         □ 000016       Red 1       2.6       000032L6       Reserved         □ 000017       Red 1       2.10       000041L6       Reserved         □ 000016       Red 1       2.10       000041L6       Reserved         □ 000020       Red 1       3.1       000011L6       Reserved         □ 000021       Red 1       3.1       000011L6 <td>000003</td> <td>Red 1</td> <td>1.3 💻 0000641</td> <td>5 Reserved</td> <td></td> <td></td> <td></td> <td></td> <td></td>                                                                                                    | 000003          | Red 1   | 1.3 💻 0000641      | 5 Reserved |                |     |                |    |          |
| 0 000005       Red 1       1.5       000065L6       Reserved         0 000006       Red 1       1.6       000045L6       Reserved         0 000007       Red 1       1.7       000059L6       Reserved         0 000008       Red 1       1.8       000060L6       Reserved         0 000010       Red 1       1.9       000039L6       Reserved         0 000011       Red 1       2.1       000023L6       Reserved         0 000012       Red 1       2.2       000041L6       Reserved         0 000013       Red 1       2.3       000022L6       Occupied         0 000014       Red 1       2.4       Empty         0 000015       Red 1       2.5       Empty         0 000016       Red 1       2.6       000032L6       Reserved         0 000017       Red 1       2.7       000032L6       Reserved         0 000018       Red 1       2.9       000012L6       Reserved         0 000020       Red 1       3.3       Empty         0 000021       Red 1       3.3       Empty         0 000022       Red 1       3.5       Empty         0 000023       Red 1       3.6                                                                                                    | 000004          | Red 1   | 1.4 🧮 0000641      | 6 Reserved |                |     |                |    |          |
| 000006       Red 1       1.6       000045L6       Reserved         000007       Red 1       1.7       000055L6       Reserved         000008       Red 1       1.8       000060L6       Reserved         0000010       Red 1       1.9       000035L6       Reserved         000011       Red 1       1.10       000023L6       Reserved         000012       Red 1       2.1       000023L6       Reserved         000013       Red 1       2.1       000023L6       Reserved         000012       Red 1       2.4       Empty         000015       Red 1       2.6       000030L6       Reserved         000015       Red 1       2.6       000030L6       Reserved         000017       Red 1       2.6       000030L6       Reserved         000017       Red 1       2.6       000030L6       Reserved         000017       Red 1       2.6       000030L6       Reserved         000017       Red 1       2.6       000030L6       Reserved         000017       Red 1       2.10       00001L6       Reserved         000021       Red 1       3.1       00001L6       Reserved </td <td><b>1</b> 000005</td> <td>Red 1</td> <td>1.5 💻 0000651</td> <td>6 Reserved</td> <td></td> <td></td> <td></td> <td></td> <td></td>                                                                                                    | <b>1</b> 000005 | Red 1   | 1.5 💻 0000651      | 6 Reserved |                |     |                |    |          |
| 9       000007 <ul> <li>Red 1</li> <li>1.7</li> <li>000008</li> <li>Red 1</li> <li>1.8</li> <li>0000016</li> <li>Reserved</li> </ul> <li>9</li> <li>0000316</li> <li>Reserved</li> <li>000011</li> <li>Red 1</li> <li>1.10</li> <li>00002316</li> <li>Reserved</li> <li>9</li> <li>0000216</li> <li>Reserved</li> <li>000012</li> <li>Red 1</li> <li>2.1</li> <li>00002216</li> <li>000012</li> <li>Red 1</li> <li>2.3</li> <li>00002216</li> <li>Occupied</li> <li>000014</li> <li>Red 1</li> <li>2.4</li> <li>Empty</li> <li>000015</li> <li>Red 1</li> <li>2.5</li> <li>Empty</li> <li>000016</li> <li>Red 1</li> <li>2.6</li> <li>00003216</li> <li>Reserved</li> <li>000017</li> <li>Red 1</li> <li>2.6</li> <li>000030216</li> <li>Reserved</li> <li>000017</li> <li>Red 1</li> <li>2.6</li> <li>000030216</li> <li>Reserved</li> <li>000017</li> <li>Red 1</li> <li>2.7</li> <li>00003216</li> <li>Reserved</li> <li>000017</li> <li>Red 1</li> <li>2.6</li> <li>0000126</li> <li>Reserved</li> <li>000017</li> <li>Red 1</li> <li>2.9</li> <li>0000126</li> <li>Reserved</li> <li>000017</li> <li>Red 1</li> <li>2.0</li> <li>00001216</li> <li>Reserved</li> <li>00001216</li> <li>Reserved</li> <li>000022</li> <li>Red 1</li> <li>3.4</li> <li>Empty</li> <li>000023</li> <li>Red 1</li> <li>3.5</li> <li>Empty</li> <li>000024</li> <li>Red 1</li> <li>3.6</li> <li>00002716</li> <li>Reserved</li> <li>000028</li> <li>Red 1</li> <li>3.7</li> <li>Empty</li> <li>000028</li> <li>Red 1</li> <li>3.8</li> <li>00000216</li> <li>Reserved</li> <li>20</li>                                                                                                    | 000006          | Red 1   | 1.6 💻 000045I      | 6 Reserved |                |     |                |    |          |
| 000008       Red 1       1.8       000060L6       Reserved         000009       Red 1       1.9       000033L6       Reserved         000010       Red 1       1.10       000023L6       Reserved         000011       Red 1       2.1       000023L6       Reserved         000012       Red 1       2.2       000041L6       Reserved         000013       Red 1       2.3       000022L6       Occupied         000014       Red 1       2.4       Empty         000015       Red 1       2.6       000032L6       Reserved         000017       Red 1       2.6       000032L6       Reserved         000018       Red 1       2.8       000052L6       Reserved         000019       Red 1       2.9       000046L6       Reserved         000020       Red 1       3.1       000011L6       Reserved         000021       Red 1       3.4       Empty         000022       Red 1       3.5       Empty         000022       Red 1       3.6       000027L6       Reserved         000022       Red 1       3.6       000027L6       Reserved         000022       Red 1 <td><b>100000</b></td> <td>Red 1</td> <td>1.7 💻 0000591</td> <td>6 Reserved</td> <td></td> <td></td> <td></td> <td></td> <td></td>                                                                                                    | <b>100000</b>   | Red 1   | 1.7 💻 0000591      | 6 Reserved |                |     |                |    |          |
| 000009       Red 1       1.9       000039L6       Reserved         000010       Red 1       1.10       000047L6       Reserved         000011       Red 1       2.1       000023L6       Reserved         000012       Red 1       2.2       000041L6       Reserved         000013       Red 1       2.3       000022L6       Occupied         000014       Red 1       2.4       Empty         000015       Red 1       2.5       Empty         0000017       Red 1       2.6       000032L6       Reserved         000018       Red 1       2.6       000032L6       Reserved         000019       Red 1       2.10       00004EL6       Reserved         000021       Red 1       3.1       00001L6       Reserved         000022       Red 1       3.1       000012L6       Reserved         000022       Red 1       3.4       Empty       000025         000023       Red 1       3.6       000027L6       Reserved         0000027       Red 1       3.6       0000021L6       Reserved         0000027       Red 1       3.6       0000021L6       Reserved         0000                                                                                                    | S00000 💟        | Red 1   | 1.8 💻 0000601      | 6 Reserved |                |     |                |    |          |
| 000010       Red 1       1.10       000047L6       Reserved         000011       Red 1       2.1       000023L6       Reserved         000012       Red 1       2.2       000041L6       Reserved         000013       Red 1       2.3       000022L6       Occupied         000014       Red 1       2.4       Empty         000015       Red 1       2.5       Empty         000016       Red 1       2.6       000032L6       Reserved         000017       Red 1       2.7       000032L6       Reserved         000018       Red 1       2.7       000032L6       Reserved         000019       Red 1       2.9       000046L6       Reserved         000019       Red 1       2.10       00001L6       Reserved         000021       Red 1       3.1       00001L6       Reserved         000022       Red 1       3.3       Empty         000023       Red 1       3.3       Empty         000024       Red 1       3.5       Empty         000025       Red 1       3.6       000027L6       Reserved         000027       Red 1       3.8       0000022L6 <td< td=""><td><b>100000</b></td><td>Red 1</td><td>1.9 💻 0000391</td><td>6 Reserved</td><td></td><td></td><td></td><td></td><td></td></td<>                                                                                                    | <b>100000</b>   | Red 1   | 1.9 💻 0000391      | 6 Reserved |                |     |                |    |          |
| <sup>1</sup> 000011 <sup>1</sup> Red 1 <sup>2</sup> 1 <sup>1</sup> 000023L6         Reserved <sup>1</sup> 000012 <sup>1</sup> Red 1 <sup>2</sup> 2 <sup>1</sup> 000041L6         Reserved <sup>1</sup> 000013 <sup>1</sup> Red 1 <sup>2</sup> 2 <sup>1</sup> 000022L6         Occupied <sup>1</sup> 000014 <sup>1</sup> Red 1 <sup>2</sup> 4 <sup>1</sup> Empty <sup>1</sup> 000015 <sup>1</sup> Red 1 <sup>2</sup> 4 <sup>1</sup> Empty <sup>1</sup> 000016 <sup>1</sup> Red 1 <sup>2</sup> 4 <sup>1</sup> Empty <sup>1</sup> 000017 <sup>1</sup> Red 1 <sup>2</sup> 4 <sup>1</sup> Empty <sup>1</sup> 000018 <sup>1</sup> Red 1 <sup>2</sup> 7 <sup>1</sup> 000032L6         Reserved <sup>1</sup> 000032L6         Reserved <sup>1</sup> 000017 <sup>1</sup> Red 1 <sup>2</sup> 7 <sup>1</sup> 000032L6         Reserved <sup>1</sup> 000018 <sup>1</sup> Red 1 <sup>2</sup> 7 <sup>1</sup> 000032L6         Reserved <sup>1</sup> 000019 <sup>1</sup> Red 1 <sup>2</sup> 7 <sup>1</sup> 000016 <sup>1</sup> Red 1 <sup>2</sup> 7 <sup>1</sup> 0000116 <sup>1</sup> Reserved <sup>1</sup> 000011 <sup>1</sup> Red 1 <sup>2</sup> 7 <sup>1</sup> 0000116 <sup>1</sup> Reserved <sup>1</sup> 0000116 <sup>1</sup> Reserved <sup>1</sup> 0000116 <sup>1</sup> Reserved <sup>1</sup> 0000116 <sup>1</sup> Reserved <sup>1</sup> 0000021 <sup>1</sup> Red 1 <sup>3</sup> 1 <sup>1</sup> 000011L6         Reserved <sup>1</sup> 0000022 <sup>1</sup> Red 1 <sup>3</sup> 3 <sup>1</sup> Empty <sup>1</sup> 0000023 <sup>1</sup> Red 1 <sup>3</sup> 4 <sup>1</sup> Empty <sup>1</sup> 0000024 <sup>1</sup> Red 1 <sup>3</sup> 4 <sup>1</sup> Empty <sup>1</sup> 0000025 <sup>1</sup> Red 1 <sup>3</sup> 4 <sup>1</sup> Empty <sup>1</sup> 0000025 <sup>1</sup> Red 1 <sup>3</sup> 5 <sup>1</sup> Empty <sup>1</sup> 0000025 <sup>1</sup> Red 1 <sup>3</sup> 7 <sup>1</sup> Empty <sup>1</sup> 0000025 <sup>1</sup> Red 1 <sup>3</sup> 7 <sup>1</sup> Empty <sup>1</sup> 0000025 <sup>1</sup> Red 1 <sup>3</sup> 7 <sup>1</sup> Empty <sup>1</sup> 0000025 <sup>1</sup> Red 1 <sup>3</sup> 7 <sup>1</sup> Empty <sup>1</sup> 0000025 <sup>1</sup> Red 1 <sup>3</sup> 8 <sup>1</sup> 0000021 <sup>1</sup> Red                                                                                                    | <b>1000010</b>  | Red 1   | 1.10 🜉 0000471     | 6 Reserved |                |     |                |    |          |
| 1       0200012          Red 1        2.2        000041L6         Reserved          1       000013          Red 1        2.3        000022L6         Occupied          1       000014          Red 1        2.5           Empty          1       000015          Red 1        2.5           Empty          1       000016          Red 1        2.6           000030L6         Reserved          1       000017           Red 1        2.7           000032L6         Reserved          1       000017           Red 1        2.9           00002L6           Reserved          1       000019           Red 1        2.10           00001L6         Reserved          1       0000021           Red 1        3.1           00001L6         Reserved          1       0000022           Red 1        3.3           Empty          1          000022           Red 1        3.5           Empty          1          0000027                                                                                                    | 000011          | Red 1   | 2.1 💻 0000231      | 6 Reserved |                |     |                |    |          |
| 000013       Red 1       2.3       00002216       Occupied         000014       Red 1       2.4       Empty         000015       Red 1       2.5       Empty         000016       Red 1       2.6       00003216       Reserved         000017       Red 1       2.7       00003216       Reserved         000018       Red 1       2.9       00004616       Reserved         000020       Red 1       2.10       0000116       Reserved         000021       Red 1       3.1       0000116       Reserved         000022       Red 1       3.1       0000116       Reserved         000022       Red 1       3.3       Empty         000022       Red 1       3.4       Empty         000023       Red 1       3.5       Empty         000024       Red 1       3.6       00002716       Reserved         000025       Red 1       3.6       00000216       Reserved         000027       Red 1       3.6       00000216       Reserved         000028       Red 1       3.8       00000216       Reserved         000028       Red 1       3.8       00000216       Re                                                                                                    | 000012          | Red 1   | 2.2 💻 0000411      | 6 Reserved |                |     |                |    |          |
| <sup>0</sup> 000014 <sup>©</sup> Red 1 <sup>2.4</sup> <sup>Empty         <sup>1</sup> 000015         <sup>©</sup> Red 1         <sup>2.5</sup> <sup>Empty         <sup>1</sup> 000030L6         <sup>Reserved</sup> <sup>1</sup> 000032L6         <sup>Reserved</sup> <sup>1</sup> 000017         <sup>©</sup> Red 1         <sup>2.7</sup> <sup>0</sup> 000021L6         <sup>Reserved</sup> <sup>1</sup> 000011L6         <sup>Reserved</sup> <sup>1</sup> 000011L6         <sup>Reserved</sup> <sup>1</sup> 000011L6         <sup>Reserved</sup> <sup>1</sup> 000011L6         <sup>Reserved</sup> <sup>1</sup> 000011L6         <sup>Reserved</sup> <sup>1</sup> 000011L6         <sup>Reserved</sup> <sup>1</sup> 0000121         <sup>©</sup> Red 1         <sup>3.1</sup> <sup>000012L6</sup> <sup>Reserved</sup> <sup>1</sup> 0000121         <sup>®</sup> Red 1         <sup>3.3</sup> <sup>Empty</sup> <sup>1</sup> 0000122         <sup>®</sup> Red 1         <sup>3.3</sup> <sup>Empty</sup> <sup>1</sup> 000023         <sup>®</sup> Red 1         <sup>3.4</sup> <sup>Empty</sup> <sup>1</sup> 000025         <sup>®</sup> Red 1         <sup>3.5</sup> <sup>Empty</sup> <sup>1</sup> 000025         <sup>®</sup> Red 1         <sup>3.6</sup> <sup>000027L6</sup> <sup>Reserved</sup> <sup>1</sup> 000027         <sup>®</sup> Red 1         <sup>3.7</sup> <sup>Empty</sup> <sup>1</sup> 000028         <sup>®</sup> Red 1         <sup>3.7</sup> <sup>Empty</sup> <sup>1</sup> 0000028         <sup>®</sup> Red 1         <sup>3.8</sup> <sup>000002L6 <sup>Reserved</sup> <sup>*</sup> <sup>*</sup> </sup></sup></sup> | 000013          | Red 1   | 2.3 🌉 0000221      | 6 Occupied |                |     |                |    |          |
| <sup>1</sup> 000015 <sup>1</sup> Red 1 <sup>2</sup> 5 <sup>1</sup> Empty <sup>1</sup> 00003016 <sup>1</sup> Red 1 <sup>2</sup> 5 <sup>1</sup> 00003216 <sup>1</sup> Reserved <sup>1</sup> 000017 <sup>1</sup> Red 1 <sup>2</sup> 7 <sup>1</sup> 00003216 <sup>1</sup> Reserved <sup>1</sup> 000018 <sup>1</sup> Red 1 <sup>2</sup> 7 <sup>1</sup> 00005216         Reserved <sup>1</sup> 000019 <sup>1</sup> Red 1 <sup>2</sup> 7 <sup>1</sup> 0000116 <sup>1</sup> Red 1 <sup>2</sup> 7 <sup>1</sup> 0000116 <sup>1</sup> Red 1 <sup>2</sup> 7 <sup>1</sup> 00001216 <sup>1</sup> Reserved <sup>1</sup> 000011 <sup>1</sup> Red 1 <sup>2</sup> 7 <sup>1</sup> 0000116 <sup>1</sup> Reserved <sup>1</sup> 0000011 <sup>1</sup> Red 1 <sup>2</sup> 7 <sup>1</sup> 0000011 <sup>1</sup> Red 1 <sup>2</sup> 7 <sup>1</sup> 0000011 <sup>1</sup> Red 1 <sup>2</sup> 7 <sup>1</sup> 0000011 <sup>1</sup> Red 1 <sup>2</sup> 7 <sup>1</sup> 0000011 <sup>1</sup> Red 1 <sup>2</sup> 7 <sup>1</sup> 0000011 <sup>1</sup> Red 1 <sup>2</sup> 7 <sup>1</sup> 0000011 <sup>1</sup> Red 1 <sup>2</sup> 7 <sup>1</sup> 0000011 <sup>1</sup> Red 1 <sup>2</sup> 7 <sup>1</sup> 0000011 <sup>1</sup> Red 1 <sup>2</sup> 7 <sup>1</sup> 0000011 <sup>1</sup> Red 1 <sup>2</sup> 7 <sup>1</sup> 0000012 <sup>1</sup> Red 1 <sup>3</sup> 7 <sup>1</sup> Empty <sup>1</sup> 0000027 <sup>1</sup> Red 1 <sup>3</sup> 7 <sup>1</sup> Empty <sup>1</sup> 0000027 <sup>1</sup> Red 1 <sup>3</sup> 7 <sup>1</sup> Empty <sup>1</sup> 0000027 <sup>1</sup> Red 1 <sup>3</sup> 7 <sup>1</sup> Empty <sup>1</sup> 0000027 <sup>1</sup> Red 1 <sup>3</sup> 7 <sup>1</sup> Empty <sup>1</sup> 0000028 <sup>1</sup> Red 1 <sup>3</sup> 7 <sup>1</sup> Empty <sup>1</sup> 0000022 <sup>1</sup> Red 1 <sup>3</sup> 8 <sup>1</sup> 0000022 <sup>1</sup> Red 1 <sup>3</sup> 8 <sup>1</sup> 0000022 <sup>1</sup> Red 1 <sup>3</sup> 8 <sup>1</sup> 0000022 <sup>1</sup> Red 1 <sup>3</sup> 8 <sup>1</sup> 0000022 <sup>1</sup> Red 1 <sup>3</sup> 8 <sup>1</sup> 0000022 <sup>1</sup> Red 1 <sup>3</sup> 8 <sup>1</sup> 1 1 <sup>1</sup> 1 <sup>1</sup> 1 <sup>1</sup> 1 <sup>1</sup> 1 <sup>1</sup> 1 <sup>1</sup> 1 <sup>1</sup> 1 <sup>1</sup> 1                                                                                                    | 000014          | Red 1   | 2.4                | Empty      |                |     |                |    |          |
| <sup>1</sup> 000016 <sup>1</sup> Red 1           2.6 <sup>1</sup> 00003016         Reserved <sup>1</sup> 000017 <sup>1</sup> Red 1           2.7 <sup>1</sup> 00003216         Reserved <sup>1</sup> 000018 <sup>1</sup> Red 1           2.8 <sup>1</sup> 0000126         Reserved <sup>1</sup> 000019 <sup>1</sup> Red 1           2.9 <sup>1</sup> 0000126         Reserved <sup>1</sup> 000019 <sup>1</sup> Red 1           2.10 <sup>1</sup> 0000116         Reserved <sup>1</sup> 000020 <sup>1</sup> Red 1           2.10 <sup>1</sup> 0000116         Reserved <sup>1</sup> 000021 <sup>1</sup> Red 1           2.10 <sup>1</sup> 0000116         Reserved <sup>1</sup> 000022 <sup>1</sup> Red 1           2.10 <sup>1</sup> 0000116         Reserved <sup>1</sup> 000022 <sup>1</sup> Red 1           3.2 <sup>1</sup> 00001216         Reserved <sup>1</sup> 000023 <sup>1</sup> Red 1         3.3 <sup>1</sup> Empty <sup>1</sup> 000025 <sup>1</sup> Red 1         3.5         Empty <sup>1</sup> 000027 <sup>1</sup> Red 1         3.7         Empty <sup>1</sup> 0000027 <sup>1</sup> Red 1         3.7         Empty <sup>1</sup> 0000028 <sup>1</sup> Red 1         3.8 <sup>1</sup> 00000216         Reserved <sup>1</sup> 0000028 <sup>1</sup> Red 1         3.8 <sup>1</sup> 00000216         Reserved <sup>1</sup> 0000028 <sup>1</sup> Red 1         3.                                                                                                    | 000015          | Red 1   | 2.5                | Empty      |                |     |                |    |          |
| <sup>1</sup> 000017 <sup>1</sup> Red 1           2.7 <sup>1</sup> 000032L6         Reserved <sup>1</sup> 000018 <sup>1</sup> Red 1           2.8 <sup>1</sup> 000052L6         Reserved <sup>1</sup> 000019 <sup>1</sup> Red 1           2.9 <sup>1</sup> 000010L6         Reserved <sup>1</sup> 0000101 <sup>1</sup> Red 1           2.10 <sup>1</sup> 000011L6         Reserved <sup>1</sup> 000020 <sup>1</sup> Red 1           2.10 <sup>1</sup> 000011L6         Reserved <sup>1</sup> 000021 <sup>1</sup> Red 1           2.10 <sup>1</sup> 000012L6         Reserved <sup>1</sup> 000022 <sup>1</sup> Red 1           2.1 <sup>1</sup> 000012L6         Reserved <sup>1</sup> 000023 <sup>1</sup> Red 1           3.3 <sup>1</sup> Empty <sup>1</sup> 000025 <sup>1</sup> Red 1         3.5 <sup>1</sup> Empty <sup>1</sup> 000025 <sup>1</sup> Red 1         3.7 <sup>1</sup> Empty <sup>1</sup> 0000027 <sup>1</sup> Red 1         3.7 <sup>1</sup> Empty <sup>1</sup> 0000028 <sup>1</sup> Red 1         3.8 <sup>1</sup> 000002L6         Reserved <sup>1</sup> 0000028 <sup>1</sup> Red 1         3.8 <sup>1</sup> 000002L6         Reserved <sup>1</sup> 0000028 <sup>1</sup> Red 1         3.8 <sup>1</sup> 000002L6         Reserved <sup>1</sup> 0000028 <sup>1</sup> Red 1         3.8 <sup>1</sup> 000002L6         Reserved <sup>1</sup> 011 Selected <sup>3</sup> <sup>1</sup> First Selecting 20                                                                                                    | <b>10000</b>    | Red 1   | 2.6 💻 0000301      | 6 Reserved |                |     |                |    |          |
| 1       0.00018       Image: Red 1       Image: Red 1 <td><b>U</b> 000017</td> <td>Red 1</td> <td>2.7 🌉 0000321</td> <td>6 Reserved</td> <td></td> <td></td> <td></td> <td></td> <td></td>                                                                                                    | <b>U</b> 000017 | Red 1   | 2.7 🌉 0000321      | 6 Reserved |                |     |                |    |          |
| <sup>1</sup> 000019 <sup>1</sup> Red 1           2.9 <sup>0</sup> 000010L6           Reserved <sup>1</sup> 000021 <sup>1</sup> Red 1           3.1 <sup>0</sup> 00001L6           Reserved <sup>1</sup> 000022 <sup>1</sup> Red 1           3.1 <sup>0</sup> 00001L6           Reserved <sup>1</sup> 000022 <sup>1</sup> Red 1           3.2 <sup>0</sup> 000012L6           Reserved <sup>1</sup> 000023 <sup>0</sup> Red 1           3.4           Empty <sup>0</sup> 000025 <sup>0</sup> Red 1           3.6 <sup>0</sup> 000027L6           Reserved <sup>0</sup> 000027 <sup>0</sup> Red 1           3.7           Empty <sup>0</sup> 000028 <sup>0</sup> Red 1         3.8           000002L6         Reserved <sup>1</sup> 0000028 <sup>0</sup> Red 1         3.8           000002L6         Reserved <sup>1</sup> 0000028 <sup>0</sup> Red 1         3.8           0000021L6         Reserved                                                                                                    | <b>1000018</b>  | Red 1   | 2.8 💻 0000521      | 6 Reserved |                |     |                |    |          |
| 000020       Image: Red 1       2.10       00001016       Reserved         000021       Image: Red 1       3.1       00001116       Reserved         000022       Image: Red 1       3.2       00001216       Reserved         000023       Image: Red 1       3.3       Empty         000024       Image: Red 1       3.4       Empty         000025       Image: Red 1       3.5       Empty         000026       Image: Red 1       3.6       00002716       Reserved         000027       Image: Red 1       3.7       Empty         0000028       Image: Red 1       3.8       00000216       Reserved         Image: Total Selected       3       First Selection       20                                                                                                    | <b>1000019</b>  | Red 1   | 2.9 💻 0000461      | 6 Reserved |                |     |                |    | _        |
| 000021       @ Red 1       3.1       00001116       Reserved         000022       @ Red 1       3.2       00001216       Reserved         000023       @ Red 1       3.3       Empty         000024       @ Red 1       3.4       Empty         000025       @ Red 1       3.5       Empty         000026       @ Red 1       3.6       00002716         000027       @ Red 1       3.7       Empty         0000028       @ Red 1       3.8       00000216         0000028       @ Red 1       3.8       00000216         Total Selected       3       First Selection       20                                                                                                    | <b>I</b> 000020 | Red 1   | 2.10 📃 0000101     | 6 Reserved |                |     |                |    |          |
| 000022 <ul> <li>Red 1</li> <li>Red 1</li></ul>                                                                                                    | 000021          | 🙆 Red 1 | 3.1 🛄 0000111      | 6 Reserved |                |     |                |    |          |
| <sup>1</sup> 000023 <sup>1</sup> Red 1 <sup>3</sup> .3 <sup>1</sup> Empty <sup>1</sup> 000024 <sup>1</sup> Red 1 <sup>3</sup> .4 <sup>1</sup> Empty <sup>1</sup> 000025 <sup>1</sup> Red 1 <sup>3</sup> .5 <sup>1</sup> Empty <sup>1</sup> 000026 <sup>1</sup> Red 1 <sup>3</sup> .6 <sup>1</sup> 000027L6 <sup>1</sup> Reserved <sup>1</sup> 0000027 <sup>1</sup> Red 1 <sup>3</sup> .7 <sup>1</sup> Empty <sup>1</sup> 0000028 <sup>1</sup> Red 1 <sup>3</sup> .7 <sup>1</sup> Empty <sup>1</sup> 0000021 <sup>1</sup> Red 1 <sup>3</sup> .7 <sup>1</sup> Empty <sup>1</sup> 0000022 <sup>1</sup> Red 1 <sup>3</sup> .7 <sup>1</sup> Empty <sup>1</sup> 0000021 <sup>1</sup> Red 1 <sup>3</sup> .7 <sup>1</sup> Empty <sup>1</sup> 0000022 <sup>1</sup> Red 1 <sup>3</sup> .8 <sup>1</sup> 0000021 <sup>1</sup> Reserved <sup>1</sup> Total Selected <sup>3</sup> <sup>1</sup> First Selection <sup>2</sup> <sup>1</sup> <sup>1</sup> <sup>1</sup> 000028 <sup>1</sup> Total Selected <sup>3</sup> <sup>1</sup> <sup>1</sup>                                                                                                    | 000022          | Red 1   | 3.2 📃 0000121      | 6 Reserved |                |     |                |    |          |
| <sup>1</sup> 000024 <sup>1</sup> Red 1 <sup>3</sup> .4 <sup>1</sup> Empty <sup>1</sup> 000025 <sup>1</sup> Red 1 <sup>3</sup> .5         Empty <sup>1</sup> 000026 <sup>1</sup> Red 1 <sup>3</sup> .6 <sup>1</sup> 000027L6         Reserved <sup>1</sup> 0000027 <sup>1</sup> Red 1 <sup>3</sup> .7         Empty <sup>1</sup> 0000028 <sup>1</sup> Red 1 <sup>3</sup> .7         Empty <sup>1</sup> 000002L6         Reserved <sup>1</sup> 7 <sup>1</sup> Total Selected <sup>3</sup> First Selection <sup>20</sup> <sup>1</sup>                                                                                                    | 000023          | Red 1   | 3.3                | Empty      |                |     |                |    |          |
| <sup>1</sup> 000025 <sup>1</sup> 8.ed 1 <sup>1</sup> 3.5 <sup>1</sup> Empty <sup>1</sup> 000026 <sup>1</sup> 8.ed 1 <sup>1</sup> 3.6 <sup>1</sup> 000027L6 <sup>1</sup> Reserved <sup>1</sup> 0000027 <sup>1</sup> Red 1 <sup>1</sup> 3.7 <sup>1</sup> Empty <sup>1</sup> 0000028 <sup>1</sup> Red 1 <sup>1</sup> 3.8 <sup>1</sup> 000002L6         Reserved <sup>1</sup> Total Selected <sup>1</sup> First Selection <sup>2</sup> 20 <sup>1</sup> 20 <sup>1</sup> 20                                                                                                    | 000024          | Red 1   | 3.4                | Empty      |                |     |                |    |          |
| <sup>1</sup> 000026 <sup>1</sup> Red 1           3.6           Reserved <sup>1</sup> 000027 <sup>1</sup> Red 1           3.7           Empty <sup>1</sup> 000028 <sup>1</sup> Red 1           3.8           000002L6           Reserved <sup>1</sup> Total Items           60           Total Selected         3           First Selection         20                                                                                                    | 000025          | Red 1   | 3.5                | Empty      |                |     |                |    |          |
| 000027         Image: Red 1         3.7         Empty           000028         Image: Red 1         3.8         000002L6         Reserved           Image: Comparison of the second of the second of the                                                                                                    | <b>1</b> 000026 | Red 1   | 3.6 💻 0000271      | 6 Reserved |                |     |                |    |          |
| Image: Constraint of the second state of the second state of th                                                                                                    | 000027          | Red 1   | 3.7                | Empty      |                |     |                |    |          |
| Total Items 60       Total Selected     3     First Selection     20                                                                                                    | 000028          | Red 1   | 3.8 💻 0000021      | 6 Reserved |                |     |                |    | ~        |
| Total Items 60 Total Selected 3 First Selection 20                                                                                                    | <               |         |                    |            |                |     |                |    | >        |
|                                                                                                    | Total Items     | 60      |                    |            | Total Selected | 3 F | irst Selection | 20 |          |

# **Block Slots If Not To Be Re-used**

If the Slots are not to be reused for other Volumes they can be blocked and removed from the available Slots listing.

To block the Slots select the required Slots by clicking, Shift+Click and/or Ctrl+Click. Right click the highlighted Slots and select Slot Management > Block.

| Offsite Vault |       |          |            |          |  |
|---------------|-------|----------|------------|----------|--|
| lot           | Zone  | Location | Volume-ID  | Status   |  |
| 000001        | Red 1 | 1.1      | 000063L5   | Reserved |  |
| 000002        | Red 1 | 1.2      | 🛄 000063L6 | Reserved |  |
| 000003        | Red 1 | 1.3      | 00006415   | Reserved |  |
| 000004        | Red 1 | 1.4      | 00006416   | Reserved |  |
| 000005        | Red 1 | 1.5      | 00006516   | Reserved |  |
| 000006        | Red 1 | 1.6      | 000045L6   | Reserved |  |
| 000007        | Red 1 | 1.7      | 00005916   | Reserved |  |
| 000008        | Red 1 | 1.8      | 000060L6   | Reserved |  |
| 000009        | Red 1 | 1.9      | 00003916   | Reserved |  |
| 000010        | Red 1 | 1.10     | 000047L6   | Reserved |  |
| 000011        | Red 1 | 2.1      | 000023L6   | Reserved |  |
| 000012        | Red 1 | 2.2      | 00004116   | Reserved |  |
| 000013        | Red 1 | 2.3      | 00002216   | Occupied |  |
| 000014        | Red 1 | 2.4      |            | Empty    |  |
| 000015        | Red 1 | 2.5      |            | Empty    |  |
| 000016        | Red 1 | 2.6      | 000030L6   | Reserved |  |
| 000017        | Red 1 | 2.7      | 00003216   | Reserved |  |
| 000018        | Red 1 | 2.8      | 00005216   | Reserved |  |
| 000019        | Red 1 | 2.9      | 000046L6   | Reserved |  |
| 000020        | Red 1 | 2.10     | 00001016   | Reserved |  |
| 000021        | Red 1 | 3.1      | 00001116   | Reserved |  |
| 000022        | Red 1 | 3.2      | 00001216   | Reserved |  |
| 000023        | Red 1 | 3.3      |            | Empty    |  |
| 000024        | Red 1 | 3.4      |            | Empty    |  |
| 000025        | Red 1 | 3.5      |            | Empty    |  |
| 000026        | Red 1 | 3.6      | 00002716   | Reserved |  |
| 000027        | Red 1 | 3.7      |            | Empty    |  |
| 000028        | Red 1 | 3.8      | 00000216   | Reserved |  |
| 000029        | Red 1 | 3.9      | 00003L6    | Reserved |  |

The blocked Slots can be unblocked if required by right clicking the Slot and selecting Slot Management > Unblock.

Close the Repository Usage Map window by clicking the X at the top right corner.

#### Update TapeMaster Display

Click in the Inventory window and press F5 on your keyboard to update the display.

slot, master, technote, slotting, zones

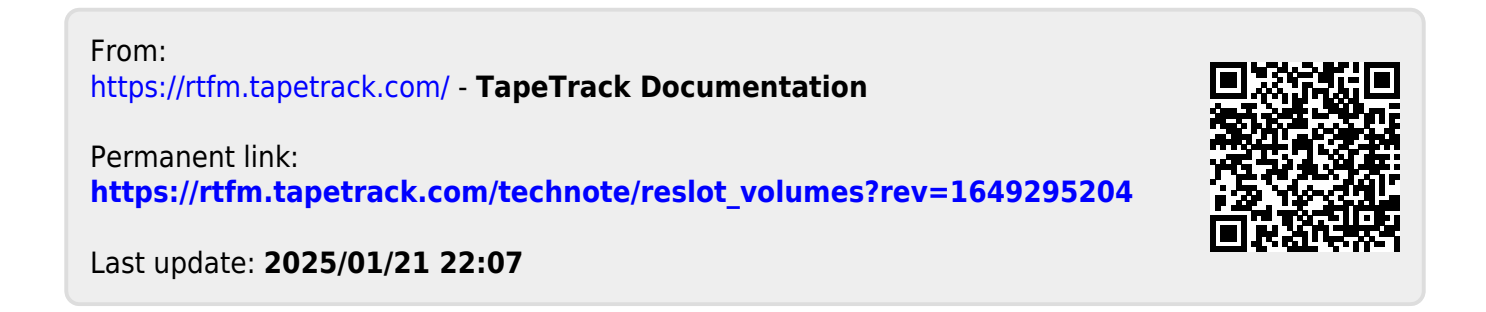